# Anwender Dokumentation (vorläufig)

# Profibus Master-Master Kommunication

Table of contents

| TABLE OF C | CONTENTS | 2 |
|------------|----------|---|
|            |          | - |

| KONFIGURATION UND PROGRAMMIERUNG IN STEP 7 | <u> 3</u> |
|--------------------------------------------|-----------|
| ALLGEMEIN                                  | 3         |
| ABWEICHUNGEN/ERGÄNZUNGEN ZU SIMATIC S7     | 3         |
| KONFIGURATIONSBEISPIEL                     | 4         |
| KONFIGURATION STATION 1                    | 4         |
| KONFIGURATION STATION 2                    | 6         |
| PROJEKTIERUNG DER VERBINDUNGEN             | 6         |

## Konfiguration und Programmierung in STEP 7 Allgemein

Die PCD2.xx7 Firmware unterstützt ab der Version V 2.200 Profibus Master-Master Kommunikation. Um diese benutzten zu können, wird ein F750-Modul mit einer Firmware Version V1.1 oder höher benötigt.

Die Konfiguration und Programmierung entspricht den FDL (AG-AG)-Verbindungen in der SIMATIC-S7. Weitergehende Hilfe über die Konfiguration und Programmierung kann der STEP7 Dokumentation bzw. der Hilfe in der STEP7 Software entnommen werden.

#### Abweichungen/Ergänzungen zu SIMATIC S7

Um die neue Funktionalität zu benutzen, muss im Hardware Konfigurator ein CP443-5Ext. gewählt werden. Wählt man eine integrierte CPU (z.B. CPU 414-2DP), so können keine FDL-Verbindungen programmiert werden. Bei der Konfiguration ist es ausserdem folgendes zu beachten : Auch wenn keine DP-Slaves konfiguriert sind, muss für den CP "DP-Master" angekreuzt werden. Das Profibus Profil ist auf "Universal DP/FMS" einzustellen.

Es können maximal 39 FDL Verbindungen projektiert werden. Dafür sind auch die SAPs (service access point) 1-39 reserviert. Verbindungen mit einer höheren SAP-Nummer werden nicht angenommen. Es ist zu beachten, dass falls via Profibus programmiert wird oder visualisiert wird (Visualisierungen, OP's), diese auch eine Verbindung bzw. SAP benötigen. Diese SAP-nummer wird intern vergeben.

Broadcasts werden nicht unterstützt. Statt broadcasts, können multicasts projektiert werden. (immer mit einer SAP-Nummer < 40)

Um Daten senden und empfangen werden die Funktionen FC5 und FC 6 benötigt, die zusammen mit der Siemens STEP7-Software geliefert werden. Es müssen die richtige benutzt werden : für S7-400 / Profibus

Werden in eine PCD2.M177 zwei Profibus DP-Master module gesteckt, so kann nur über das eine Modul FDL-Verbindungen programmiert werden. Im Detail : Das erste Modul (Steckplatz B1) muss als integrierte DP-Schnittstelle konfiguriert werden. Es stehen keine FDL-Verbindungen zur Verfügung. Das zweite Modul (Steckplatz B2) muss als CP 443-5 ext. konfiguriert werden. Die FDL-Verbindungen (zusätzlich zur DP-Funktionalität) stehen zur Verfügung.

Sobald FDL Verbindungen und Programmierung über dasselbe Netwerk erfolgen, ist zu beachten, dass die Performance der FDL-Uebertragungen sinkt. (Hintergrund : Zu einem Zeitpunkt kann nur ein Auftrag durch das F750-Modul abgewickelt werden, unabhängig davon ob es sich um eine FDL-Verbindung oder Programmierung/Visualisierung handelt)

#### Konfigurationsbeispiel

Im folgenden wird anhand eines Beispiels die Konfiguration und Programmierung näher erläutert :

### Konfiguration Station 1

Als erstes wird der CP 443-5 Ext. eingefügt.

| 1<br>2<br>3<br>4<br>5<br>6<br>7<br>∘ | D) UR1       | PROFIBUS-FDL: DP m  | aster system (1) | -         |           |       |
|--------------------------------------|--------------|---------------------|------------------|-----------|-----------|-------|
|                                      | (0) UR1      |                     |                  |           |           |       |
| Slot                                 | Module       | Order number        | MPI address      | I address | Q address | Comme |
| 1                                    | PS 405 4A    | 6ES7 405-0DA00-0AA0 |                  |           |           |       |
| 2                                    | CPU 414-1    | 6ES7 414-1×G02-0AB0 | 3                |           |           |       |
| 3                                    | CP 443-5 Ext | 6GK7 443-5D×01-0×E0 |                  | 8188      |           |       |
| 4                                    |              |                     |                  |           |           |       |
| 5                                    |              |                     |                  |           |           |       |
| 6                                    |              |                     |                  |           |           |       |

Wichtig sind nun folgende zwei Einstellungen :

Auch wenn keine DP-Slaves konfiguriert werden, muss als Betriebsart "DP-Master" gewählt werden.

Als Bus-Profil muss "Universal DP/FMS" gewählt werden.

| F | Properties - CP 443-5 Ext - (R0/S3)          |          | ×    |
|---|----------------------------------------------|----------|------|
|   | General Addresses Operating Mode Diagnostics |          |      |
|   | © <u>N</u> o DP                              |          |      |
|   | • DP master                                  |          |      |
|   | DP delay time [ms]:                          |          |      |
|   |                                              |          |      |
|   | С                                            | Cancel H | lelp |

| Properties - PROFIBUS      |                                                                                       |            |                 | ×       |
|----------------------------|---------------------------------------------------------------------------------------|------------|-----------------|---------|
| General Network Settings   |                                                                                       |            |                 |         |
| Highest PROFIBUS Address:  | 126                                                                                   | Change     | <u>O</u> ptio   | ons     |
| <u>T</u> ransmission Rate: | 9.6 kbit/s<br>19.2 kbit/s<br>93.75 kbit/s<br>187.5 kbit/s<br>500 kbit/s<br>1.5 Mbit/s | ▲<br><br>▼ |                 |         |
| <u>P</u> rofile:           | DP<br>Standard<br>Universal (DP/FMS)<br>User-Defined                                  |            | <u>B</u> us Par | ameters |
|                            |                                                                                       |            | Cancel          | Help    |

### Konfiguration Station 2

Als zweite Station konfigurieren wir nun eine PCD2.M177 mit zwei F750 Modulen. Wie vorher erwähnt, wird dafür eine CPU mit integrierter DP-Schnittstelle gewählt (Steckplatz B1) und zusätzlich einen CP443-1 ext. für die Master -Master Kommuniaktion für den Steckplatz 2.

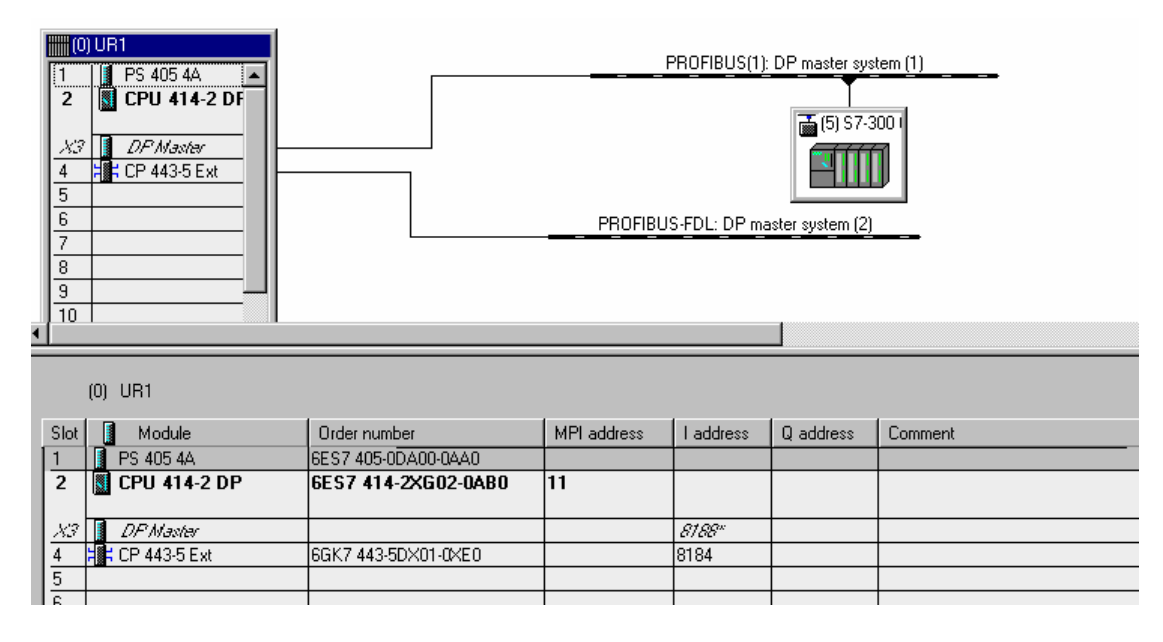

Weiter wird auch für diesen CP die Betriebsart und das Profil analog zu ersten Station eingestellt.

Jetzt müssen nur noch die Verbindungen projektiert werden :

#### Projektierung der Verbindungen

Um die Verbindungen zu projektieren muss das Program NETPRO aufgerufen werden, indem man im Projektmanager das entsprechende Profibus-Netz doppelklickt. In der darauffolgenden Netzübersicht wählt wir eine CPU, die an dem Profibus Netzwerk angeschlossen ist, in diesem Fall unsere erste Station :

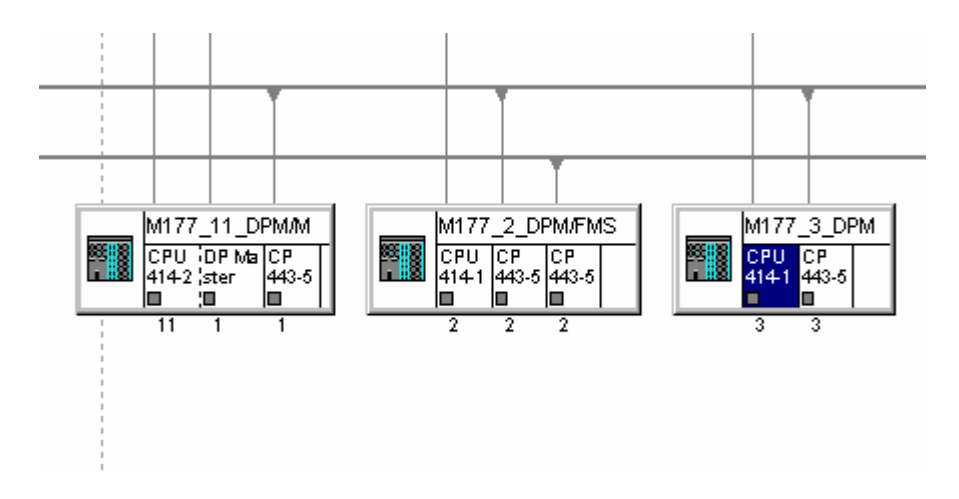

Unten im Bildschirm werden in tabellarischen Form die projektierten Verbindungen angezeigt. Nach doppelklicken auf eine leere Zeile erscheint die Einstiegsmaske, wo man die Partner CPU und die Art der Verbindung wählt

| N | ew Connection        | >               | < |
|---|----------------------|-----------------|---|
|   | - Connection Partner |                 |   |
|   | <u>S</u> tation:     | M177_11_DPM/M   |   |
|   | Module:              | CPU 414-2 DP    |   |
|   | Connection           |                 |   |
|   | <u>T</u> ype:        | FDL Connection  |   |
|   | Display Properti     | es Dialog       |   |
|   | OK                   | Add Cancel Help |   |

In den Eigenschaften der Verbindung muss darauf geachtet werden dass die SAP-Nummer gültig ist :

| Properties -            | FDL Connecti           | on            |               |           |                | ×    |
|-------------------------|------------------------|---------------|---------------|-----------|----------------|------|
| General                 | Addresses              | Options       | Overview      | Stati     | us Information | L    |
| Describes<br>connectior | the address para<br>n. | meters of the | local endpoin | t of an F | DL             |      |
|                         |                        | Local         | B             | emote     |                |      |
| PROFIBUS<br>address:    | 6                      | 3             | 1             |           |                |      |
| <u>L</u> SAP (2         | 33):                   | 2 🔹           | 4             | •         |                |      |
|                         |                        |               |               |           |                |      |
|                         |                        |               |               |           |                |      |
|                         |                        |               |               |           |                |      |
|                         |                        |               |               |           |                |      |
| OK                      |                        |               |               |           | Cancel         | Help |

Will man broadcasts bzw. multicasts benutzen, so muss man als Verbindungspartner "All multicast stations" wählen :

| N | ew Connection        | ×                      | ( |
|---|----------------------|------------------------|---|
|   | - Connection Partner |                        |   |
|   | <u>S</u> tation:     | All multicast stations |   |
|   | <u>M</u> odule:      |                        |   |
|   | - Connection         |                        |   |
|   | <u>T</u> ype:        | FDL Connection         |   |
|   | Display Propertie    | es Dialog              |   |
|   | OK                   | Add Cancel Help        |   |

In diesem Fall kann man den DSAP (destination service access point) nicht frei wählen. Dieser entspricht immer dem SSAP.

Die Tabelle sieht es jetzt nach zwei definierten Verbindungen folgendermassen aus :

| •         |            |                              |                |
|-----------|------------|------------------------------|----------------|
| Local ID  | Partner ID | Partner                      | Туре           |
| 0001 A000 | 0003 A000  | M177_11_DPM/M / CPU 414-2 DP | FDL Connection |
| 0002 A000 |            | (All multicast nodes)        | FDL Connection |
|           |            |                              |                |
|           |            |                              |                |

Nachdem übertragen der Hardware- und Netzwerkkonfigurationen in die PCD2.xx7, können wir mit dem Programmieren anfangen. Dafür müssen wir zuerst die benötigten FC5 und FC6 von der Standard Library in unser Projekt kopieren. Diese sind in STEP7 Version 5 in der Library "SIMATIC\_NET\_CP" abgelegt.

| Open                                            |                                                                                                    | ×              |
|-------------------------------------------------|----------------------------------------------------------------------------------------------------|----------------|
| User projects Libra                             | ries Sample projects                                                                                                    |                |
| Name                                            | Storage path                                                                                                    |                |
| CFC Library<br>CFCLIBS (V4)<br>CP PtP<br>GBAPH7 | d:\Siemens\Step7\S7libs\CFCLIB<br>d:\Siemens\Step7\S7libs\CFCLIBS<br>d:\Siemens\Step7\S7libs\CP_PtP<br>d:\Siemens\Step7\S7libs\CP_PtP | 6<br>HB        |
| SIMATIC NET CP                                  | d:\Siemens\Step7\S7libs\simation                                                                                                    |                |
| Standard Library<br>stdlibs (V2)                | d:\Siemens\Step7\S7libs\StdLib30<br>d:\Siemens\Step7\S7libs\STDLIB:                                                                   | S              |
|                                                 |                                                                                                    | Þ              |
| S                                               | elected                                                                                                    |                |
| User Projects                                   |                                                                                                    |                |
| Libraries                                       | 1                                                                                                    |                |
| Sample Projects                                 |                                                                                                    | <u>B</u> rowse |
| ОК                                              | Cancel                                                                                                    | Help           |

| SIMATIC_NET_CP d:\Siemens\Step7\S7libs\simaticn                                                         |     |                             |                |       |       |  |  |
|----------------------------------------------------------------------------------------------------|-----|-----------------------------|----------------|-------|-------|--|--|
| E ∰ SIMATIC_NET_CP<br>€ ∰ CP 300<br>€ ∰ CP 300 (old)<br>E ∰ CP 400<br>E ∰ Bausteine<br>€ ∰ CP 400 (old) | FB2 | ⊕ FB3<br>⊕ <mark>FC6</mark> | t FB4<br>t FC7 | ₽ FB5 | ■ FB6 |  |  |

Wie weiter oben erwähnt, ist es wichtig, diese Bausteine aus dem Programmcontainer "CP400" zu nehmen.

|                                                              | -mp                                                                                                    |                                                    | 5115 |
|--------------------------------------------------------------|----------------------------------------------------------------------------------------------------|----------------------------------------------------|------|
| 5.0 t                                                        | emp                                                                                                    | OB1_RESERVED_2                                     | BYTE |
| الم م                                                        |                                                                                                    |                                                    |      |
| CAL<br>AC<br>ID<br>LA<br>SE<br>DO<br>ER<br>ST<br>0<br>0<br>= | L FC 5<br>CT :=M100.0<br>) :=1<br>ADDR :=U#16#2<br>END :=P#DB10<br>EN :=MW40<br>DNE :=M100.7<br>ROR :=M100.6<br>FATUS:=MW102<br>M 100.<br>M 100.<br>M 100. | 0<br>200<br>00.DBX 0.0 BYTE 40<br>7<br>6<br>7<br>0 |      |

Das folgende Beispiel zeigt einen Beispielaufruf von FC5 (AG\_SEND).